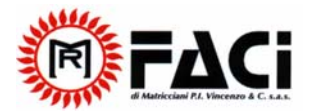

# РУКОВОДСТВО ПО ИСПОЛЬЗОВАНИЮ ЦИФРОВОЙ ПАНЕЛИ ДЛЯ КОТЛОВ FACI

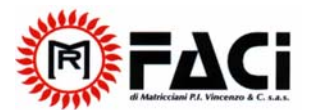

Rev. 1 10.02.07

| Содержание                                          |     |
|-----------------------------------------------------|-----|
| 1. ИЗОБРАЖЕНИЕ КНОПОК НА ПАНЕЛИ                     | 3   |
| 2. Кнопки и их описание                             | 3   |
| 3. Пиктограммы и их описание                        | 4   |
| 4. Дисплей и его описание                           | 4   |
| 5. МЕНЮ                                             | 5   |
| 5.1 МЕНЮ ДЛЯ ПОЛЬЗОВАТЕЛЕЙ                          | 5   |
| 5.2 МЕНЮ для сервисной службы                       | 6   |
| 5.3 <u>НЕПРОГРАММИРУЕМЫЕ ПАРАМЕТРЫ</u> :            | 9   |
| РУКОВОДСТВО ПО УПРАВЛЕНИЮ ОПЕРЕЦИЯМИ                | 11  |
| ВВЕДЕНИЕ                                            | 11  |
| 6. УСТАНОВКА                                        | 11  |
| 7. Режимы работы                                    | 13  |
| 7.1 ВЫКЛЮЧЕННОЕ СОСТОЯНИЕ                           | 13  |
| 7.2 Режим запуска                                   | 14  |
| 7.3 ВОССТАНОВЛЕНИЕ РЕЖИМА ЗАПУСКА                   | 15  |
| 7.4 ОБЫЧНЫИ РЕЖИМ РАБОТЫ,,,,.                       | 15  |
| 7.5 РЕЖИМ ЗАТУХАНИЯ                                 | 17  |
| 7.6 РЕЖИМ ОБСЛУЖИВАНИЯ                              | 17  |
| 7.7 РЕЖИМ БЕЗОПАСНОСТИ                              | 18  |
| 8 ЦИФРОВЫЕ КОНТАКТЫ                                 | .19 |
| 8.1 КОНТАКТ ДЛЯ ПЕРЕВОДА ТЕРМОСТАТА В РУЧНОИ РЕЖИМ, | ,19 |
| 8.2 КОНТАКТ ДЛЯ ПЕРЕХОДА В ХРОНО РЕЖИМ              | 19  |
| 8.3 КОНТАКТ ДЛЯ ИЛЮМИНАТОРА КОТЛА                   | 20  |
| 8.4 КОНТАКТ ТЕРМОСТАТА С ОКРУЖАЮЩЕИ СРЕДОИ          | 20  |
| 9ДОПОЛНИТЕЛЬНЫЕФУНКЦИИ                              | 20  |
| 9.1 ФУНКЦИЯ АНТИЗАМОРАЖИВАНИЯ                       | .20 |
| 9.2 АВТОМАТИЧЕСКИИ/РУЧНОИ РЕЖИМ                     | 20  |
| 9.3 ФУНКЦИЯ САМОПРОВЕРКИ                            | 21  |
| ТЕХНИЧЕСКИЕ ДАННЫЕ                                  | 22  |

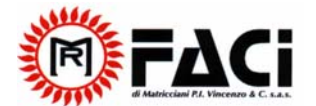

# 1 ИЗОБРАЖЕНИЕ КНОПОК НА ПАНЕЛИ

На данном рисунке Вы можете увидеть фотографию панели управления с кнопками и описанием их функциональных возможностей:

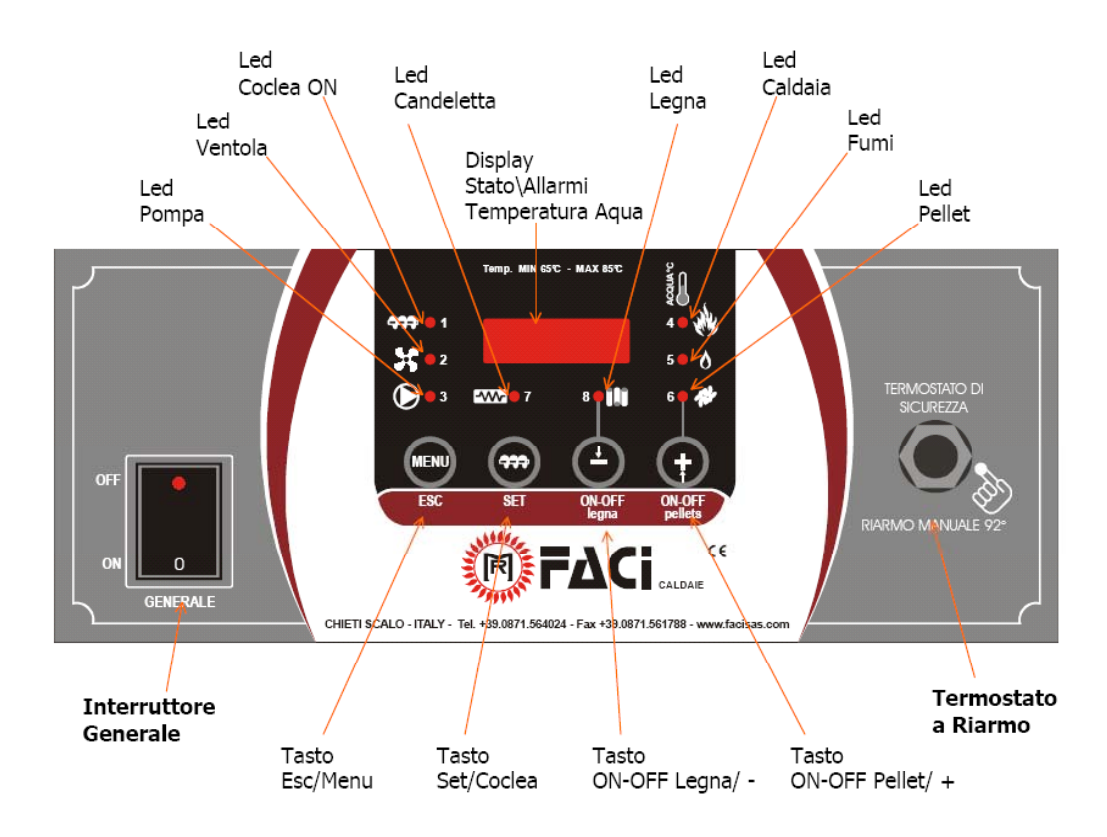

#### 2. Кнопки и их описание

<u>ON-OFF Pellets / + :</u> Удерживая данную кнопку в течение пяти секунд Вы можете включать/выключать систему подачи гранул в камеру сгорания. В режиме работы с меню эта кнопка позволяет увеличивать значение изменяемых параметров.

- <u>ON-OFF Legna/ -:</u> Удерживая данную кнопку в течение пяти секунд Вы можете включать/выключать систему работы с кусковым твердым топливом (дровами). В режиме работы меню эта кнопка позволяет уменьшать значение изменяемых параметров.
- Set/Cochlea: Нажимая данную кнопку можно произвести загрузку гранул вручную в камеру сгорания котла. Такая процедура может быть произведена успешно, только если котел выключен. Работа шнека производится только в момент появления на панели командной строки Load (Загрузка). Пеллеты продолжают загружаться до тех пор, пока кнопка нажата, и можно увидеть соответствующее сообщение на панели. В режиме работы с Меню эта кнопка позволяет управлять кодами и величинами параметров и их корректировкой.
- ESC/Menu: Данная кнопка позволяет войти и выйти из меню на панели в любой момент,

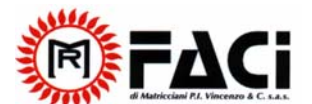

Rev. 1 10.02.07

независимо от режима работы котла. В меню представлен список всех параметров, которые можно изменить. Из режима изменения параметров можно выйти, не сохраняя измененные значения.

ПРИМЕЧАНИЕ:

 При выходе из меню или в состоянии выключения путем нажатия клавишу + или – при сработавшем сигнале тревоги, возможно, вновь установить сигнал тревоги. Сигнал тревоги будет наблюдаться даже после сброса клавиши тревоги.

# 3. Пиктограммы и их описание

<u>1. Пиктрограмма Cochlea On</u> – загорается во время работы шнека подачи топлива.

<u>2. Пиктограмма Fan</u> – загорается во время работы вентилятора подачи воздуха.

<u>3. Пиктограмма Pump</u> – загорается или моргает во время работы в постоянном режиме или при включении от внешнего термостата.

<u>4. Пиктограмма Boiler</u> – загорается, когда температура теплоносителя в котле ниже установленной температуры TH-CALDAIA – Delta Modulazione / Установки режима изменения параметров. Пиктограмма гаснет, когда температура теплоносителя в котле превышает установленную OFF THERMOSTAT (Выключенный термостат) в TH-CALDAIA.

<u>5. Пиктограмма Fumi</u> – загорается, когда температура дымовых газов выше TH\_ON\_Fumi, гаснет в режиме повторного запуска или перед выключением

<u>6. Пиктограмма Pellet</u> – загорается в режиме работы с гранулами.

7. Пиктограмма Candeletta – загорается при включении режима автозапуска

<u>8. Пиктограмма Legna</u> – загорается в режиме работы с крупнокусковым твердым топливом (дровами).

# 4. Дисплей и его описание

• Текущая температура\Текущее состояние\Сигнал Тревоги – данные показаны четырьмя цифрами. Они показывают температуру воды в котле, текущее состояние системы и сообщают о возможных сигналах тревоги.

Надписи, показывающие на панели текущее состояние системы:

OFF = Выключено

Асс = Воспламенение

- rEc = Восстановление воспламенения
- Mod = Режим изменения параметров
- MAn = Автоматическое техническое обслуживание
- Sic = Безопасность

ALt = Котел выключился вследствие каких-то ошибок.

В случае, когда происходит ошибка, приводящая к выключению котла, одновременно на панели появляется сообщения "Alt" и причина ошибки. Сообщения, которые связаны с возможными ошибками, могут быть следующие:

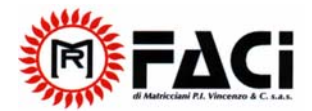

tSic = вмешательство в систему безопасности термостата

Sic = ошибка, связанная с температурой теплоносителя Acc = отсутствие пламени

SPAc = ошибка, связанная со случайным выключением котла

Примечание:

• Во время работы панели действует общий прерыватель и на экране в течение 2 секунд идет сообщение, содержащее информацию о коде продукта и версии программы.

FA01 Код для щепы Ur1.0 Версия Программы 1.0

# 5. МЕНЮ и его описание

Режимы работы котла запрограммированы в Меню: Есть два уровня МЕНЮ:

- Меню для пользователей
- Меню для сервисной службы

# 5.1 Меню пользователей:

На панели управления котла имеется кнопка Menu. Нажав кнопки "-" и "+" появляются на экране различные параметры, которые будут распознаваться от высвечивания соответствующих пиктограмм. Соответствующее значение будет отображаться на дисплее. Список параметров на экране будет различным при работе с дровами или гранулами. В выключенном состоянии можно изменить состояние системы, нажав кнопку "+" и выбрать режим с гранулами, или нажать кнопку "–" – выбор режима с дровами. Таким образом, можно изменить параметр без запуска котла. Пиктограмма Pellet и Legna покажет тип выбранного Вами режима. Для изменения значений параметров следуйте появляющимся на экране командам:

- Выберите параметр, который Вы хотите изменить путем нажатия кнопок "-" (меньше) или "+" (больше) (загораются выбранные пиктограммы)

- Нажмите кнопку Set для изменений параметров (величина высветится на экране)

- Установите желаемые значения параметров путем нажатия кнопок "–" (меньше) "+" (больше) в течение двух секунд, после чего произойдут быстрые изменения цифр.
- Для сохранения новых параметров нажмите кнопку Set
- Для выхода без сохранения параметров, нажмите кнопку ESC (выход)

- Для выхода из Меню в ручном режиме нажмите клавишу ESC

- Система автоматически выйдет из Меню, если в течение 15 секунд не нажата ни одна из клавиш.

– Если появляется Меню с включенной пиктограммой Legna, то параметры работы шнека будут скрыты.

Примечание: Если появляется параметр величины изменения температуры во время прогрева системы, то на экране появится соответствующее сообщение. Нажатие клавиши Set позволит Вам увидеть величину температуры на экране.

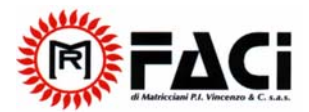

| Пиктограммы | Признак                  | Описание                                                      | Величина по<br>умолчанию | Мин.<br>величина | Макс.<br>величина |
|-------------|--------------------------|---------------------------------------------------------------|--------------------------|------------------|-------------------|
| Cochlea ON  | Potenza Normale          | Нормальный режим работы шнека                                 | 10 sec.                  | 0 sec.           | 99 sec.           |
| Fan         | Potenza Normale          | Нормальная скорость вентилятора                               | 70 %                     | Uc20             | 99 %              |
| Pump        | ТН-РОМРА                 | Термостат котла для включения насоса                          | 65 °C                    | 50 °C            | 8 0 °C            |
| Boiler      | TH-CALDAIA               | Термостат котла для автоматического технического обслуживания | 75 ℃                     | A 12             | A 13              |
|             | Funzionamento<br>Manuale | Включение/выключение ручного управления                       | Авто                     | Авто             | MAnu              |
| Smoke       | FuMi                     | Температура дымовых газов при прогреве котла                  | Температура              | в °С             |                   |

Параметры меню пользователя:

Примечание:

=> Параметр вентилятора Uc20 находится в меню для сервисной службы

=> параметры A12 и A13, являются нижней и верхней гранью термостата TH-CALDAIA. Их величины запрограммированы, и находятся в меню для сервисной службы.

#### 5.2 Меню для сервисной службы:

Меню для сервисной службы включается путем одновременного удерживания кнопки меню и кнопки "–" (меньше) в течение пяти секунд на панели. После нажатия кнопок "-" и "+" на дисплее будут показаны значения различных параметров. Величин необходимых параметров можно увидеть при нажатии кнопки Set. На экране появится список различных параметров в зависимости от режима работы системы с древесиной или гранулами. В выключенном состоянии можно изменить режим работы системы, путем нажатия кнопки "+", выбрать режим гранулы, или нажать кнопку "–" – выбрать режим работы с дровами. В данном случае можно изменить параметры двух режимов без запуска котла. Пиктограмма Pellet и Legna укажут Вам выбранным режим работы. Для изменения значений параметров, следуйте появляющимся на экране командам:

- Для достижения параметра, который вы хотите изменить нажмите клавиши "-" или "+" (на дисплее отображаются текущие значения параметра)

- Нажмите кнопку Set для получения изменений параметров (на дисплее отображаются величины параметров)

- Установите желаемые величины параметров с помощью клавиш "-" / "+" (удерживайте кнопки нажатыми в течение 2 секунд)

- Для сохранения новых значений нажмите кнопку Set.

- Для выхода без сохранения нажмите кнопку ESC

-Для выхода из Меню в ручном режиме нажмите кнопку ESC

- Система автоматически покинет меню, если в течение 15 секунд не будет нажата ни одна из кнопок.

- Если на дисплее горит пиктограмма работы с дровами, то параметры шнека будут скрыты.

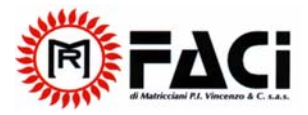

# Параметры меню для сервисной службы:

| Имя  | Надпись                       | Описание Величин<br>а<br>отклоне<br>ия                              |         | Минамал<br>ьная<br>величин<br>а | Максима<br>льная<br>величин<br>а |
|------|-------------------------------|---------------------------------------------------------------------|---------|---------------------------------|----------------------------------|
| CL00 | Potenza<br>Accensione         | Время работы шнека в<br>режиме запуска котла                        | 10 sec. | 0 sec.                          | 99 sec.                          |
| CL07 | Potenza<br>Modulazione        | Время работы шнека во<br>время работы режима<br>затухания           | 5 sec.  | 0 sec.                          | 99 sec.                          |
| CP00 | Potenza<br>Accensione         | Время ожидания включения<br>шнека в режиме запуска<br>котла         | 10 sec. | 0 sec.                          | 99 sec.                          |
| CP05 | Potenza<br>Normale            | Время ожидания включения<br>шнека во время работы<br>котла          | 10 sec. | 0 sec.                          | 99 sec.                          |
| СР07 | Potenza<br>Modulazione        | Время ожидания включения<br>шнека в режиме затухания                | 15 sec. | 0 sec.                          | 99 sec.                          |
| Uc00 | Potenza<br>Accensione         | Скорость вентилятора в<br>режиме запуска котла                      | 70 %    | Uc20                            | 99 %                             |
| Uc07 | Potenza<br>Modulazione        | Скорость вентилятора в<br>режиме затухания                          | 50 %    | Uc20                            | 99 %                             |
| Uc20 | Velocità<br>minima<br>Ventola | Минимальная скорость<br>вентилятора                                 | 30 %    | 0 %                             | 99 %                             |
| F 16 | TH-FUMI-OFF                   | Термостат дымовых газов<br>выключен                                 | 45°C    | 30°C                            | 100°C                            |
| F 18 | TH-FUMI-ON                    | Термостат дымовых газов<br>включен                                  | 50°C    | 30°C                            | 100°C                            |
| F 21 | TH-FUMI-FAST                  | Термостат дымовых газов<br>для быстрого выхода<br>дымовых газов     | 100°C   | 50°C                            | Hi                               |
| F 22 | TH-FUMI-MAX                   | Термостат дымовых газов в режиме затухания                          | 250°C   | 50°C                            | Hi                               |
| F 24 | TH-FUMI-<br>MANT              | Термостат дымовых газов в<br>режиме автоматического<br>обслуживания | 280°C   | 50°C                            | Hi                               |
| A 04 | TH-CALDAIA-<br>SICUR          | Температура срабатывания<br>термостата безопасности                 | 90°C    | 86°C                            | 95°C                             |
| A 05 | Delta<br>Modulazione          | Разница в температуре TH-<br>Caldaia в режиме затухания             | 5°C     | 0°C                             | 15°C                             |

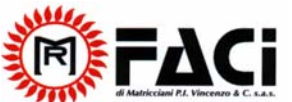

| di Matricciani P.I. Vincenzo & C. s.a.s. |                         | DIGITAL PANEL USER'S HANDI                                                            | Rev. 1 10.02.07 |        |          |
|------------------------------------------|-------------------------|---------------------------------------------------------------------------------------|-----------------|--------|----------|
| A 12                                     | TH-CALDAIA-<br>Min      | Минимальная температура<br>теплоносителя котла                                        | 65°C            | 50°C   | 70°C     |
| A 13                                     | TH-CALDAIA-<br>Max      | Максимальная температура теплоносителя котла                                          | 85°C            | 75°C   | 95°C     |
| IA06                                     | Isteresi TH-<br>CALDAIA | Разница температур<br>теплоносителя котла в<br>режиме автоматического<br>обслуживания | 2°C             | 1°C    | 10°C     |
| Т 00                                     | Time<br>Preriscaldo     | Время для первого<br>автозапуска                                                      | 0 sec.          | 0 sec. | 300 sec. |
| Т 01                                     | Time Fix                | Время для второго<br>автозапуска                                                      | 0 min.          | 0 min. | 20 min.  |
| Т 02                                     | Time Var                | Время для третьего<br>автозапуска                                                     | 15 min.         | 1 min. | 99 min.  |
| Т 04                                     | Time Auto               | Цикл включения режима<br>автоматического<br>обслуживания                              | 60 min.         | 1 min. | 99 min.  |
| T 05                                     | Time Mant               | Время в режиме<br>автоматического<br>обслуживания                                     | 20 sec.         | 0 sec. | 99 sec.  |
| Т 06                                     | Time<br>Prespegne       | Время ожидания перед<br>автоматическим<br>выключением                                 | 10 min.         | 1 min. | 60 min.  |
| Т 10                                     | Time-<br>Agitatore-ON   | Время работы ворошителя                                                               | 1 min.          | 0 min. | 99 min.  |
| T 11                                     | Time-<br>Agitatore-OFF  | Время ожидания ворошителя                                                             | 6 min.          | 0 min. | 99 min.  |
| P 02                                     | Tentativi<br>Accensione | Число повторений режима<br>автозапуска                                                | 1               | 1      | 5        |
| Р 03                                     | Funzionament<br>o Crono | Установка временных<br>функций                                                        | 1               | 0      | 1        |

Примечание:

=> Шнек функционирует с разделением на время включения и выключения ON/OFF

- Определенные параметры, такие как рабочее время шнека, представлено в секундах, запрограммированное для предполагаемых операций.

- определенные параметры, такие как цикл включения шнека, представлено в секундах, запрограммированный для предполагаемых операций.

- Если Рабочее время для шнека установлено равное 0 секундам, шнек не будет работать.

- Если цикл включения шнека будет установлено равное 0 секундам, то шнек будет всегда работать. Изменять параметры управления шнеком в меню можно с шагом 0,5 секунд.

=> параметр Uc20, является минимальной величиной, установленной для вентилятора подачи воздуха в камеру сгорания. Если величина этого параметра запрограммирована больше параметра вентилятора, то система автоматически установит значение Uc20 (только величина "0" не поддается изменениям, получить возможность выключить вентилятор можно только в некоторых состояниях).

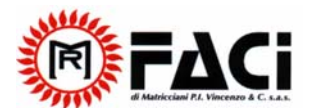

Rev. 1 10.02.07

Термостат дымовых газов может быть запрограммирован до величины Hi (901° Cs), но он может быть выведен из строя. Установив величину не более 900° С, вы можете быть уверены, что с термостатом ничего не произойдет.

=> Параметр A05 показывает значение температуры, что позволяет измерить значение термостата котла TH\_CALDAIA, определяя значение термостата при входе в режим затухания. Если этот параметр будет равен нулю, то режим затухания котла включаться не будет.

=> Параметр A12 представляет запрограммированное минимальное значение термостата TH-CALDAIA, в меню для пользователей.

=> Параметр A13 представляет запрограммированное максимальное значение для термостата TH- CALDAIA, в меню для пользователей.

=>. Параметр P02 указывает на количество раз, которое требуется, чтобы повторить запуск в случае выключения системы. Если этот параметр будет установлен равный 1, то запуск повторяться не будет.

=>Параметр РОЗ управляет временными фукциями:

• Устанавливая его равным 0, временные функции позволяют включить/ выключить систему.

• Установив его равным 1, временные функции позволяют перевести систему в автоматический режим.

# 5.3 Непрограммируемые параметры:

В этом списке представлены все параметры, которые не могут быть запрограммированы с панели управления.

| Название<br>термостата | Описание                           | Величина |
|------------------------|------------------------------------|----------|
| TH-CALDAIA-ICE         | Антизамораживание термостата котла | 5°C      |
| TH-CALDAIA-ALARM       | Сигнал тревоги перегрева котла     | 95°C     |

# <u>Таблица непрограммируемых параметров</u>

# <u>Таблица значений разных термостатов</u>

| Название<br>Термостата | Описание                                              | Величина |
|------------------------|-------------------------------------------------------|----------|
| TH-FUMI-OFF            | Дымовой термостат для выключенного котла              | 2°C      |
| TH-FUMI-ON             | Дымовой термостат для включенного котла               | 2°C      |
| TH-FUMI-FAST           | Дымовой термостат для быстрого выхода в режим запуска | 2°C      |
| TH-FUMI-MAX            | Изменяемый дымовой термостат                          | 10°C     |

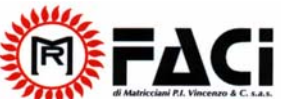

| di Matricciani P.I. Vincenzo & C. s.a.s. | DIGITAL PANEL USER'S HANDBOOK                                   | Rev. 1 10.02.07 |
|------------------------------------------|-----------------------------------------------------------------|-----------------|
| TH-FUMI-MANT                             | Дымовой термостат для автоматического технического обслуживания | 10°C            |
| TH-CALDAIA-ICE                           | Антизамораживающий термостат котла                              | 0°C             |
| TH-CALDAIA-SICUR                         | Термостат системы безопасности котла                            | 2°C             |
| TH-CALDAIA-ALARM                         | Сигнальный термостат котла                                      | 2°C             |
| ТН-РОМРА                                 | Термостат котла, активирующий насос                             | 2°C             |

Примечание:

=> В рамках операций термостатов тепловой регулятор рассматривается следующим образом:

- В режиме увеличения температуры в термостате он дает величину равную (Es: Дымовой термостат отключен TH-smoke-OFF = 45° C).

- В режиме снижения температуры в термостате он дает величину – (Es: Термостат выключен TH-OFF =  $45^{\circ} - 2^{\circ} = 43^{\circ}$  C)

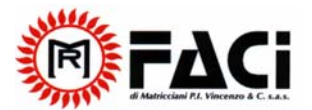

#### Руководство по управлению операциями

#### Введение

Тепловой регулятор SY325 является инструментом для управления работы котлов, с автоматическим запуском и подачей топлива.

После проверки присутствия пламени появляется параметры - температура дыма, температура теплоносителя в котле и параметры, запрограммированные пользователем, режим по нагреву системы.

Конфигурация параметров панели управления программируется через меню

Изменение вышеупомянутых параметров возможно следующим образом:

1) Установите параметры системы нагрева согласно вашим собственным потребностям

2) Подберите режим работы теплового регулятора для различных типов котлов

Далее подробно описаны режимы работы теплового регулятора, конфигурации, операции и их технические особенности.

#### 6. Установка

Концевой блок и соединители.

На следующем рисунке Вы сможете увидеть схему соединения между концевым блоком основной карты и относящихся входов и выходов, контактов; сопровождаемые появлением сообщений на панели управления, которые должны помочь в правильной установке.

Инструкции:

⇒ Клемма Заземления

На панели есть клемма заземления для установки заземления.

Соединители:

7-8:обычно закрытый контакт - термостат высокого напряжения на максимуме в ручном режиме заземляется и не используется;

21-22: Произведите осторожное соединение красного провода (+) к клемме 21 и затем зеленый (-) подсоединяют к клемме 22 для проверки дымовой термопары К;

29-30: Внешний контакт (Chrono) – появляется надпись "Вход в режим Chrono" данный тип контакта и настроек не используются;

31-32: обычно закрытый контакт котла, в конце движения иллюминатора борта котла заземляется и не используется.

33-34: обычно закрытый контакт внешний (наружный) термостат с окружающей средой заземляется, не используется.

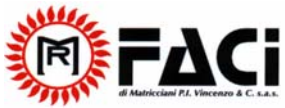

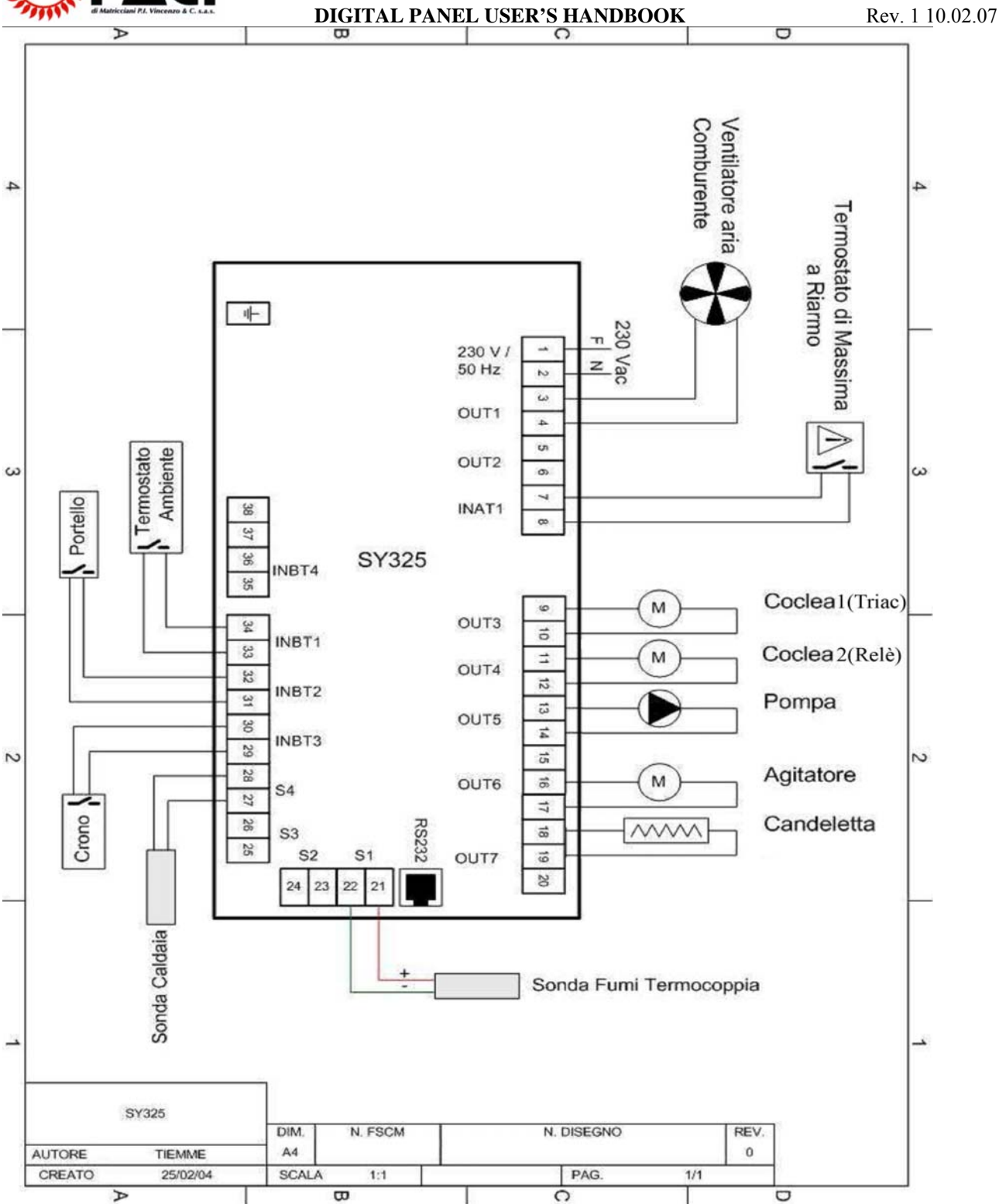

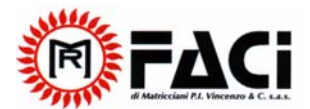

# 7. Режимы работы

Панель управления / тепловой регулятор SY325 состоит из двух частей:

- Основная карта, соединители которой должны быть соединены, как показано в параграфе 1. Установка

-Командная панель

Действия карты, SY325 управляются состояниями, каждое из которых характеризуется проверкой условий, связанных с основными параметрами функционирования котла, как например температура дымов в камере сгорания, температура воды в котле, вмешательство в систему безопасности и ошибки операций.

Изменение мощности котла производится следующим образом:

- Изменяется скорость подачи топлива в камеру сгорания;
- Время работы шнека подачи топлива в камеру сгорания.

Регулируя эти параметры, мы можем определить количество топлива и воздуха, используемого в каждый момент. Мощность котла можно регулировать с панели управления. Ниже обозначены все состояния операций системы и управления, выходами и входами, контактами сопровождаемые сообщениями на экране.

| 1 | Не работает/Выключен                    |
|---|-----------------------------------------|
| 2 | Запуск                                  |
| 3 | Повторный запуск                        |
| 4 | Нормальный режим                        |
| 5 | Режим затухания                         |
| 6 | Автоматическое техническое обслуживание |
| 7 | Безопасность                            |

#### 7.1 Выключенное состояние (Не работает)

Это состояние поддержки системы. Котел находится в этом состоянии в следующих случаях:

- Нажимая клавишу ON-OFF Pellet на панели управления, если используется операция с гранулами;

- Нажимая клавишу ON-OFF LEGNA на панели управления, если используется операция с дровами;

- В случае автоматического выключения.

| На экране | OFF | температура   | котла    | сопровождается | сообщением | OFF |
|-----------|-----|---------------|----------|----------------|------------|-----|
|           |     | сигналами тре | евоги. О | )FF - выключен |            |     |

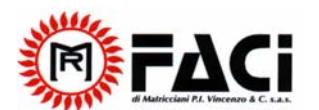

Rev. 1 10.02.07

| Вентилятор        | OFF |                                                     |
|-------------------|-----|-----------------------------------------------------|
| Шнек              | OFF |                                                     |
| Свеча авторозжига | OFF |                                                     |
| Насос             | ON  | Активация термостата насоса ТНРОМРА<br>ОN - включен |
| Ворошитель        | OFF |                                                     |

# 7.2 Состояние запуска

Котел находится в этом состоянии в следующих случаях:

- Нажимая клавишу ON-OFF Pellet на панели управления во время операции с гранулами

- Нажимая клавишу ON-OFF LEGNA на панели управления во время операции с дровами;

- В конце режима автоматического технического обслуживания.

ВНИМАНИЕ: Запуск не производится при сработавшем сигнале тревоги или открытой дверцы котла. Состояние запуска разделено на три режима, каждая с программируемой продолжительностью.

- Режим 1 (Предварительный нагрев свечи авторозжига Candeletta)

Цель режима разогреть свечу Candeletta до необходимой температуры перед подачей гранул в горелку. Ее продолжительность равна величине времени предварительного нагрева.

| Изображение на экране | Acc    | Температура котла сопровождается сообщением Асс    |                                                 |  |
|-----------------------|--------|----------------------------------------------------|-------------------------------------------------|--|
|                       | Грану. | ла                                                 | LEGNA/Дрова                                     |  |
| Вентилятор            | ON     | Скорость в режиме<br>запуска                       | Не используется                                 |  |
| Шнек                  | OFF    |                                                    |                                                 |  |
| Свеча авторозжига     | ON     |                                                    |                                                 |  |
| Насос                 | ON     | Активация термостата THP                           | OMPA                                            |  |
| Ворошитель            | ON     | Активируется когда вре<br>ворошителя TimeAgitatore | емя равно времени включения<br><mark>:ON</mark> |  |
|                       | OFF    | Выключается когда вре<br>ворошителя TimeAgitatore  | мя равно времени выключению<br><mark>DFF</mark> |  |

Для пропуска этого состояния установите величину изменения времени предварительного нагрев равным нулю.

# - Режим 2 (Фиксированный запуск)

Целью данного режима уменьшить горение в камере сгорания. Его продолжительность программируется и равна параметру установленного времени Time Fix.

| Изображение на экране | Acc | Температура котла сопровождается сообщением Асс |
|-----------------------|-----|-------------------------------------------------|
| Изображение на экране | Acc | Температура котла сопровождается сообщением Асс |

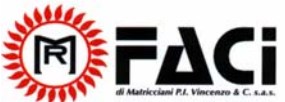

| di Matricciani P.I. Vincenzo & C. s.a.s. | DIGITAL PANEL USER'S HANDBOOK |                                            |         |                    | Re  | ev. 1 10.02.07 |  |
|------------------------------------------|-------------------------------|--------------------------------------------|---------|--------------------|-----|----------------|--|
|                                          | Грану                         | ла                                         | LEGNA   | А/Древесина        |     |                |  |
| Вентилятор                               | ON                            | Скорость в нормальном<br>режиме            | ON      | Скорость<br>режиме | В   | нормальном     |  |
| Шнек                                     | ON                            | Не работает / Режим<br>розжига             | OFF     | Не работае         | T   |                |  |
| Свеча авторозжига                        | ON                            |                                            | OFF     | Не работае         | ет  |                |  |
| Насос                                    | ON                            | Активация термостата ТН                    | Pompa   |                    |     |                |  |
| Ворошитель                               | ON                            | Активация времени равна<br>TimeAgitatoreON | ая врем | ени включе         | ния | ворошителя     |  |
|                                          | OFF                           | Выключение равное в<br>TimeAgitatoreOFF    | ремени  | выключен           | ИЯ  | ворошителя     |  |

Для перехода в это состояние установите величину параметра Time Fix равной 0.

# - Режим 3 (Изменяемый запуск)

Целью режима является усиление горения перед переходом к обычному режиму работы. Его продолжительность программируется и равна параметру времениTIME Var.

| Изображение на экране | Acc    | Температура котла сопр                                                   | овожда          | ается сообщением Асс            |  |  |  |
|-----------------------|--------|--------------------------------------------------------------------------|-----------------|---------------------------------|--|--|--|
|                       | Гранул | па                                                                       | LEGNA/Древесина |                                 |  |  |  |
| Вентилятор            | ON     | Скорость в нормальном режиме                                             | ON              | Скорость в нормальном<br>режиме |  |  |  |
| Шнек                  | ON     | Не работает/ Режим<br>розжига                                            | OFF             | Не работает                     |  |  |  |
| Свеча авторозжига     | ON     |                                                                          | OFF             | Не работает                     |  |  |  |
| Насос                 | ON     | Активация термостата ТНРОМРА                                             |                 |                                 |  |  |  |
| Ворошитель            | ON     | Активация времени равная времени включения ворошителя<br>TimeAgitatoreON |                 |                                 |  |  |  |
|                       | OFF    | Выключение равное времени выключения ворошител                           |                 |                                 |  |  |  |

Окончание режима запуска

- если температура дыма выше значения термостата, TH-FUMI-FAST в любой режиме запуска система переходит в режим обычной работы;

- если температура дыма выше значения термостата, TH-FUMI-ON в третьей режиме запуска система переходит в режим обычной работы;

- если температура дыма является ниже значения TH-FUMI-ON в конце режима запуска системы, то повторяются попытки запуска до тех пор, пока максимальное число запрограммированных попыток не будет выполнено (параметр количества попыток запуска).

-если число попыток исчерпано, система выходит из данного режима с сообщением не выполненного запуска (Alt Acc);

- Если температура котла выше значения термостата TH-CALDAIA-SICUR, то система переходит в безопасное состояние.

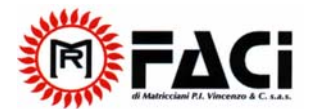

#### 7.3 Восстановление режима запуска

Это состояние возможно при пробое/недостатке питания системы

В данном режиме предвидится возможность восстановления режима запуска в случае перебоя в электропитании следующим образом:

- Анализ текущего состояния системы (около 5 секунд)

- Зпуск

#### 7.4 Обычный режим работы

Эта операция наблюдается в следующих случаях:

- в конце режима запуска –

-при выходе из состояния затухания

| Показ на дисплее  | Темпе  | Температура котла                                                        |                 |                                 |  |  |  |
|-------------------|--------|--------------------------------------------------------------------------|-----------------|---------------------------------|--|--|--|
|                   | Грану. | ла                                                                       | LEGNA/Древесина |                                 |  |  |  |
| Вентилятор        | ON     | Скорость в нормальном<br>режиме                                          | ON              | Скорость в нормальном<br>режиме |  |  |  |
| Шнек              | ON     | Не работает / Режим<br>запуска                                           | OFF             | Не работает                     |  |  |  |
| Свеча авторозжига | ON     |                                                                          | OFF             | F Не работает                   |  |  |  |
| Насос             | ON     | Активация термостата ТНРОМРА                                             |                 |                                 |  |  |  |
| Ворошитель        | ON     | Активация времени равная времени включения ворошителя<br>TimeAgitatoreON |                 |                                 |  |  |  |
|                   | OFF    | Выключение равное времени выключения ворошителя<br>TimeAgitatoreOFF      |                 |                                 |  |  |  |

Окончание обычного режима работы:

- Если температура дыма выше значения термостата TH-FUMI-MAX, то система переходит в состояние затухания;

- Если температура котла выше значения термостата TH-CALDAIA-Delta Modulazione, то система переходит в состояние затухания;

- Если температура дыма выше значения термостата TH-FUMI-MANT, то система переходит в режим автоматического технического обслуживания

- Если температура котла выше значения TH-CALDAIA, то система переходит в режим автоматического технического обслуживания

- Если температура дыма меньше значения термостата TH-FUMI-OFF, то система переходит в режим предварительного выключения и затем к режиму автоматического выключения с появлением сообщения случайного выключения (Alt SPAc).

# 7.5 Режим затухания

Система переходит в это состояние в следующих случаях:

-Если температура дыма выше значения TH-FUMI-MAX;

- Если температура котла выше значения TH-CALDAIA-Delta Modulazione;

Цель режима уменьшить горение, чтобы температура теплоносителя сравнялась с температурой термостата TH\_CALDAIA, или понизить температуру дыма.

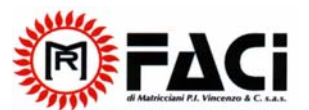

| Изображение н<br>экране | Mod   | Температура котла сопровождается сообщением Mod |     |                                 |  |  |
|-------------------------|-------|-------------------------------------------------|-----|---------------------------------|--|--|
|                         | Грану | Гранула                                         |     | LEGNA/Древесина                 |  |  |
| Вентилятор              | ON    | Скорость в нормальном режиме                    | ON  | Скорость в нормальном<br>режиме |  |  |
| Шнек                    | ON    | Не работает / Режим<br>запуска                  | OFF | Не работает                     |  |  |
| Свеча авторозжига       | ON    |                                                 | OFF | Не работает                     |  |  |
| Насос                   | ON    | Активация термостата ТНРОМРА                    |     |                                 |  |  |

Rev. 1 10.02.07

Окончание режима затухания:

Если температура дыма ниже значения TH-FUMI-MAX, то система переходит в обычный режим;

- Если температура котла ниже значения TH-CALDAIA-Delta Modulazione, то система, переходит в обычный режим;

- Если температура дыма выше значения термостата TH-FUMI-MANT, то система переходит в режим АВТОМАТИЧЕСКОГО ТЕХНИЧЕСКОГО ОБСЛУЖИВАНИЯ;

-Если температура котла выше значения TH-CALDAIA, то система переходит в режим АВТОМАТИЧЕСКОГО ТЕХНИЧЕСКОГО ОБСЛУЖИВАНИЯ;

- Если температура дыма ниже значения термостата TH-FUMI-OFF, то система переходит сначала в режим предварительного выключения, в дальнейшем в режим автоматического выключения, сопровождаемое сообщением случайного выключения (Alt SPAc).

# 7.6 Режим автоматического технического обслуживания

Система переходит в данный режим в следующих случаях:

- Если температура дыма выше значения TH-FUMI-MANT;

- Если температура котла выше значения TH-CALDAIA; Режим автоматического технического обслуживания разбивается на два продолжительных круговых цикличных режима; каждый режим имеет свою запрограммированную длительность. Цель данного состояния в том, чтобы серьезно уменьшить горение, не переводя котел в состояние Безопасности, гарантируя при этом поддержание огня в камере сгорания для последующих запусков.

#### Режим перерыва

Цель режима уменьшить горение до минимально возможного. Ее продолжительность запрограммирована и равна параметру Time Auto.

| Изображение на экране | MAn     | Температура котла сопровождается сообщением MAn |        |             |  |  |
|-----------------------|---------|-------------------------------------------------|--------|-------------|--|--|
|                       | Гранула |                                                 | LEGNA, | Древесина   |  |  |
| Вентилятор            | OFF     |                                                 | OFF    |             |  |  |
| Шнек                  | OFF     |                                                 | OFF    | Не работает |  |  |
| Свеча авторозжига     | OFF     |                                                 | OFF    | Не работает |  |  |
| Насос                 | ON      | Активация термостата THPOMPA above              |        |             |  |  |
| Вентилятор            | OFF     |                                                 |        |             |  |  |

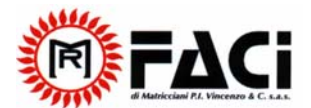

- Режим обслуживания Цель режима загрузить наименее возможное количество топлива и избежать при этом выключения котла. Ее продолжительность программируема и равна Time Mant

| Изображение на экране | MAn     | Температуцра котла соп       | дается надписью MAn |                              |  |  |  |
|-----------------------|---------|------------------------------|---------------------|------------------------------|--|--|--|
|                       | Гранула |                              |                     | LEGNA/Древесина              |  |  |  |
| Вентилятор            | ON      | Скорость в нормальном режиме | ON                  | Скорость в нормальном режиме |  |  |  |
| Шнек                  | OFF     |                              | OFF                 | Не работает                  |  |  |  |
| Свеча авторозжига     | ON      | Активация термостата ТНРОМРА |                     |                              |  |  |  |
| Насос                 | ON      | Всегда в движении            |                     |                              |  |  |  |

Перескочить этот режим можно, установив значение параметра времени TIME Mant равной 0. Окончание режима автоматического технического обслуживания:

- Если температура дыма ниже значения термостата TH-FUMI-MANT, то система переходит в режим затухания;

- Если температура котла ниже значения термостата TH-CALDAIA, то система переходит режим запуска;

- Если температура котла выше значения термостата TH-CALDAIA-SICUR, то система переходит в режим безопасности

Примечание: Ворошитель всегда работает, когда идут стадии автоматического технического обслуживания, запуска или затухания.

# 7.7 Режим Безопасности

Система переходит в этот режим в следующих случаях:

- Если температура котла выше значения TH-CALDAIA-SICUR

Это – состояние предназначено для передачи сигналов и контроля условий безопасности системы.

| Изображение на экране | Man<br>Sic | Температура котла сопровождается сообщением Man и Sic |
|-----------------------|------------|-------------------------------------------------------|
| Вентилятор            | OFF        |                                                       |
| Шнек                  | OFF        |                                                       |
| Свеча авторозжига     | OFF        |                                                       |
| Насос                 | ON         |                                                       |
| Ворошитель            | OFF        |                                                       |

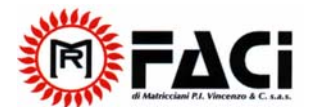

Rev. 1 10.02.07

Превышения значение термостата TH-CALDAIA-SICUR приведет к переводу системы в режим безопасности, но сообщение на экране останется Man. Если температура воды продолжает увеличиваться и становится выше значения TH-CALDAIA-ALARM, то на экране появляется сообщение Sic и активизируется сигнал звуковой тревоги.

Окончание режима безопасности:

- Если температура котла ниже значения термостата TH-CALDAIA-SICUR, то система переходит в режим автоматического технического обслуживания

# 8 Цифровые входы (Контакты)

# 8.1 Контакт для перевода термостата в ручной режим:

Открытие контакта электро-механического термостата в ручном режиме при любом состоянии системы приведет к остановке операций с улиткой уха, вентилем, и вдобавок переведет систему в выключенное состояние. На панели управления ошибка вмешательства в термостат сопровождается сообщением (tSic). Величина вмешательства термостата в ручном режиме100 ° С, но возможно изменить вращение металлического ободка на фронтальной части, от 90 ° С к 110 ° С.

– Если систему не предполагается использовать термостат в ручном режиме, то Вы должны закоротить шейку (шкворень, цапфа) 7-8 из концевого блока.

# 8.2 Хроно вход (контакт):

Панель управления снабжена контактом на концевом блоке - шейка 29-30, для возможного использования внешних часов. Операция этого входа (контакта) может быть запрограммирована с помощью секретного меню через операцию параметра Chrono [P 03].

1. Операция когда параметр Chrono равен 0 [P 03] = 0

Открытие контакта Chrono: -

- Если система активизирована в операции с гранулами или древесиной, то это приведет систему в состояние выключения

Закрытие контакта Chrono:

- Если система выключена, то она переходит в состояние освещения для операции с гранулами. Контакт обычно должен быть открытого типа.

2. Операция когда параметр Хроно равен 1 [Р 03] = 1

Открытие контакта Хроно:

- Если система находится в обычном состоянии или модуляции, то система переходит в состояние автоматического технического обслуживания.

Закрытие контакта Chrono: -

- Переход системы в состояние освещения

Контакт обычно должен быть открытого типа.

Если систему не предполагается использовать в течение долгого времени, то Вы должны закоротить шкворни 29-30 концевого блока в случае, когда параметр CHRONO равен 1 РОЗ = 1 и оставить их свободными в остальной части случаев.

# 8.3 Вход для контакта иллюминатора котла:

Панель управления снабжена контактом на концевом блоке - шкворни 31-32, для возможного использования датчика на иллюминаторе котла. Если датчик активизирован, то появляется

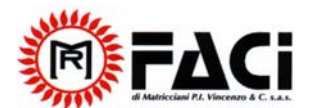

Rev. 1 10.02.07

сигнал для закрытия иллюминатора, в случае его открытия, одновременно пламя в котле блокируется.

Контакт обычно должен быть закрытого типа.

Открытие контакта иллюминатора:

- На экране появляется сообщение Port
- Вентиль горения выключен Combustive fan OFF
- Улитка выключена Cochlea OFF
- Свеча выключена Candeletta OFF

Эта операция гарантирует снижение горения, в случае открытия Иллюминатора котла во время фазы включения. Если систему не предполагается использовать контакта иллюминатора котла, то Вы должны закоротить шкворни 31-32 концевого блока.

# 8.4 Вход (контакт) термостата с окружающей средой

Пульт управления снабжен контактом на концевом блоке - шкворни 33-34, для возможного использования термостата окружающей среды. Контакт обычно должен быть закрытого типа. Открытие контакта термостата с окружающей средой:

- Помпа выключена Pomp OFF.

Закрытие контакта термостата с окружающей среды:

- Действие/Работа Помпы как описано для каждого состояния. Эта функция не активна в случае сигнала тревоги для Безопасности подачи воды и антифриза.

Если система не предполагает использовать термостат с окружающей средой, то Вы должны закоротить шкворни 33-34 концевого блока в случае когда параметр равен 0 или1 P04 = 0 или 1 и оставить их свободными в других случаях.

# 9 Дополнительные функции

#### 9.1 Функция антизамораживания

Такая функция приводит в действие насос, когда низкая температура теплоносителя, с целью недопущения замораживания системы.

=> Для пониженной температуры термостата TH-CALDAIA-ICE

– Насос включается Pump ON

# 9.2 Автоматическое/Ручное управление

Автоматическое/ ручное управление системы может быть выбрано, используя параметр ручного режима в меню пользователей. Это позволяет Вам выбрать, режим работы системы по установке нагревания, контроль за горением, которым управляет тепловой регулятор (управление обоими параметрами воды и дыма), или должна работать только система контроля температуры котла.

Параметр ручного режима = Авто:

- Система автоматически работает, как показано в состояниях, предварительно описанных. Параметр ручного режима = Manu:

-Освещение может быть достигнуто в ручном режиме только через стадию обычное состояние

- Состояния операции системы следующие - обычное состояние, автоматическое техническое обслуживание, Состояние Безопасности, и они протекают, так как описано выше;

- Изменение различных состояний системы возможно, все зависит от парметра температуры воды в котле.

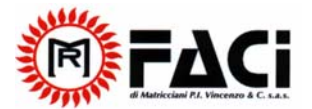

#### 9.3 Функция самопроверки

Тепловой регулятор снабжен функцией Самопроверки, которая управляет правильностью операцией контактов входов и выходов. Эта операция может быть активизирована только в выключенном состоянии одновременным нажатием в течение 5 секунд кнопки Меню и кнопки "+". После этого, контакты входа и выходы не будут управляться с панели управления, как описано выше, только будут выполняться операции, связанные с проверкой системы. Проверка правильной работы теплового регулятора:

1. С панели управления в выключенном состоянии проверяется правильность появления сообщения о проверке контактов следующим образом:

- Проверка Котла всегда осуществляется на экране;

- Проверка Дыма, с помощью Меню для Пользователей.

2. войдите в операцию самопроверки по порядку описанному выше.

3. после того, как установлено состояние самопроверки на экране появляется сообщение tESt, и все кнопки загораются.

4. Если готово к проверке входов (контактов):

Панель управления запрограммирована, чтобы показывать обычно закрытые/открытые контакты, их открытие/закрытие, как показано на входе. Соедините на каждом входе (контакте) теплового регулятора прерыватель и затем откройте его или закройте его одновременно.

- тепловой регулятор будет сопровождаться сообщением названия входа (контакта), который происходит и сопровождается появлением надписи tESt. Надписи, которые могут наблюдаться, - следующие:

| N<br>(номер° | Сообщение | Тип              | Описание                      |
|--------------|-----------|------------------|-------------------------------|
| 1            | In02      | Нормально закрыт | Термостат с окружающей средой |
| 2            | In03      | Нормально закрыт | Бортовой иллюминатор котла    |
| 3            | In04      | Нормально закрыт | Хроно                         |

Примечание: Можно увидеть на экране, только один вход (контакт) одновременно, однако два контакта могут одновременно управляться, но на экране будет показан только вход с большим приоритетом. Приоритет будет, как описано в таблице в колонке NUM (Номер).

5. Проверьте контакт входа и затем контакт выхода:

- Чтобы войти в этот режим нажмите кнопку Set.

Тепловой регулятор проверит первый контакт выхода, название этого контакта появится на экране.

Надписи, которые могут наблюдаться:

| N°(но<br>мер) | Сообщение | Тип                  | Описание                   |
|---------------|-----------|----------------------|----------------------------|
| 1             | Ou01      | Регулировка скорости | Вентилятор                 |
| 2             | Ou02      | Регулировка скорости | Вспомогательный вентилятор |
| 3             | Ou03      | ON/OFF загрузка      | Шнек                       |
| 4             | Ou04      | ON/OFF               | Свеча авторозжига          |
| 5             | Ou05      | ON/OFF               | Насос                      |
| 6             | Ou06      | ON/OFF               | Ворошитель                 |
| 7             | Ou07      | ON/OFF               | Вспомогательный выход      |

- Нажимая кнопку Set, вы можете увидеть все контакты выходов.

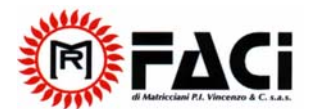

Rev. 1 10.02.07

- Тестируя контакты выходов регулятора скорости, на экране появится величина скорости, сопровождаемая названием контакта выхода при проверке скорости одновременно, которая изначально будет равно нулю в выключенном состоянии 0%.

- Нажимая клавиши "+" и "-", можно увеличить или уменьшить скорость с 1% на каждом шаге (держите нажатой клавишу в течение 2 секунд, понижение цифр скорости производится автоматически).

- Нажимая контакты входов ON/OFF, на экране появится название контакта входа, проверка которого производится в текущем состоянии, который будет первоначально выключен.

- Нажимая кнопку "+" можно включить контакт выхода, и на экране появится сообщение OFF выключено, которое заменится на сообщение ON включено.

- Нажимая кнопку – можно выключить контакт выхода.

- Проходя от одного контакта выхода до другого нет никакой необходимости их выключать. После их появления на экране с помощью кнопки Set на панели управления автоматически выключаться, и возвратятся к первоначальному сообщению на экране tEST.

Примечание:

- Если Вы делаете проверку на выходе контакта шнека, и он все еще остается выключенным, даже если на экране появилась надпись ON включено, проверьте, что контакт входа максимально закрыт в режиме ручного термостата. В действительности это позволит отключить контакт выхода шнека от сетевого напряжения.

6. Выход из операции самопроверки может быть произведен в следующих случаях:

- При нажатии клавиши ESC на панели управления;

- По окончании времени максимального простоя, если не нажата ни одна из клавиш и никакой контакт входа не проверяется, оно установлено приблизительно равное 60 секундам.

- Безопасно, если температура воды выше, чем TH-CALDAIA у термостата.

7. Как только Вы выходите из данной операции, то система переходит в выключенное состояние.

# Технические данные Cod. Термический регулятор/панель контроля: SY325 Пересмотрено 1.0 Date: 10/02/2007 Питание 220V 50Hz с предохранителем 6,3A Многофункциональная панель команд с 4х цифровым экраном Управление запуском и выключением котла Регулировка термостата дыма Регулировка термостата котла Активация питания контакта шнека Активация питания контакта свечи авторозжига Активация питания контакта насоса Активация питания ворошителя Регулирование вентилятора Регулировка функции затухания Регулировка функции автоматического технического обслуживания Функции безопасности и сигналов тревоги Передача сигналов функций и состояния системы Проверка температуры дыма, показываемой для температуры горения дыма Проверка котла в силиконовом кабеле, показывающем температуру воды

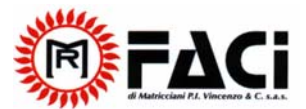

Rev. 1 10.02.07

Контакт входа термостата в ручном режиме, хроно контакт, контакт иллюминатора, контакт термостата с окружающей средой

| Контакты входов                        |                              |                            |                               |                                                  |          |  |
|----------------------------------------|------------------------------|----------------------------|-------------------------------|--------------------------------------------------|----------|--|
| Проверка дыма, копоти                  | Термическая                  | пара К                     | Темпер. = 0                   | )° – 500 °C                                      | 2 клеммы |  |
| Проверка котла                         | Аналог NTC 10К               |                            | Темпер. = С                   | 2 клеммы                                         |          |  |
| Контакт термостата с окружающей средой | ON/OFF<br>включить/вь        | ІКЛЮЧИТЬ                   | Нормально                     | 2 клеммы                                         |          |  |
| Контакт иллюминатора котла             | ON/OFF<br>включить/вь        | ІКЛЮЧИТЬ                   | Нормально                     | 2 клеммы                                         |          |  |
| Хроно контакт                          | ON/OFF<br>включить/выключить |                            | В соответствии с<br>операцией |                                                  | 2 клеммы |  |
| Контакт термостата для ручного режима  |                              |                            | Нормально                     | закрыт                                           | 2 клеммы |  |
| Контакты выходов                       |                              |                            |                               |                                                  |          |  |
| Вентилятор                             | TRIAC<br>регулятор           | Feeded<br>1,3A<br>максимум | LINEA Max<br>Питание<br>1     | Предохранит<br>ель контакта<br>выхода до<br>6,3А | 2 клеммы |  |
| Вспомогательный вентилятор             | TRIAC<br>регулятор           | TRIAC Не испол             |                               | ьзуется при<br>ие 1,3А                           |          |  |
| Шнек                                   | ON/OFF by<br>TRIAC           | Питание<br>LINEA           | Feeded                        |                                                  | 2 клеммы |  |
| Свеча авторозжига                      | ON/OFF by<br>реле            | Feeded LINEA               |                               |                                                  | 2 клеммы |  |
| Насос                                  | ON/OFF by<br>реле            | Feeded LINEA               |                               |                                                  | 2 клеммы |  |
| Ворошитель                             | ON/OFF<br>реле               | Feeded L                   | INEA                          |                                                  | 2 клеммы |  |
| Вспомогательный выход                  | ON/OFF by<br>реле            | Не испол                   | ьзуется                       |                                                  | 2 клеммы |  |